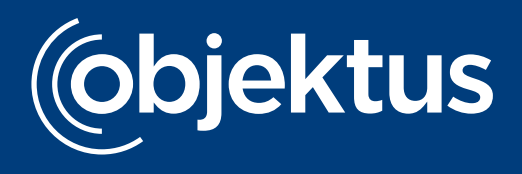

# Das UVI-Full-Service-Portal von Objektus

Der Versand der unterjährigen Verbrauchsinformationen: einfach und sicher

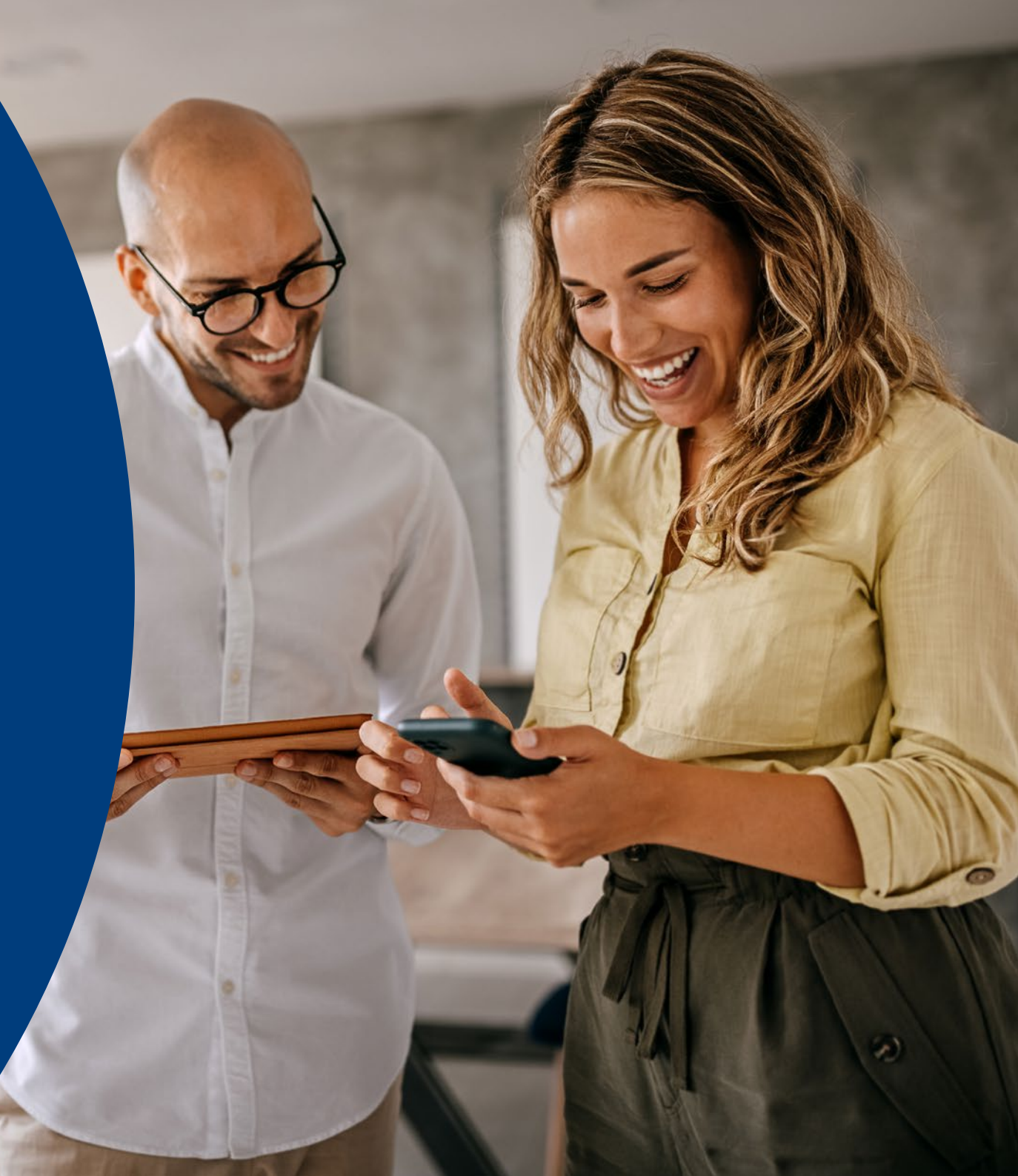

#### Herzlich willkommen bei Objektus und vielen Dank, dass Sie uns vertrauen! Sie haben unseren UVI-Service beauftragt. Und nun?

- **1.** Sie nennen uns Ihre E-Mail-Adresse und erhalten von uns per E-Mail den Zugang zu unserem Online Portal.
- Nun aktivieren Sie Ihre Nutzer und ergänzen die E-Mail-Adressen. Objektus versendet daraufhin monatlich die UVI per E-Mail. Sofern keine E-Mail-Adresse vorhanden ist, versendet Objektus monatlich die UVI per Post.

Ihre Wohnungsnutzenden registrieren sich dank Zugangsdaten auf den Briefen direkt in unserem Portal und stimmen somit der Datenverarbeitung zu. Persönliche Zugangsdaten erhalten die Postempfangenden mit jeder Sendung. Somit ist eine nachträgliche Registrierung jederzeit möglich.

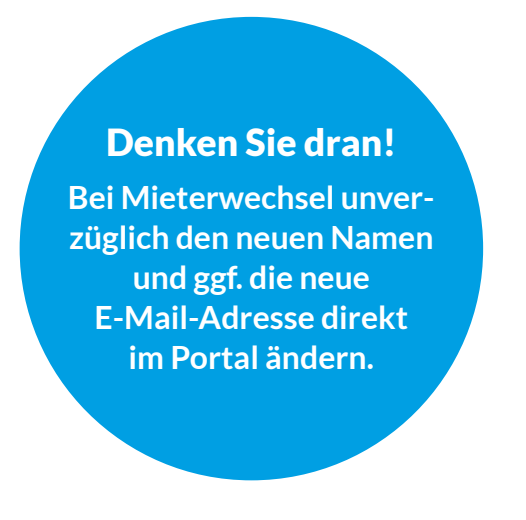

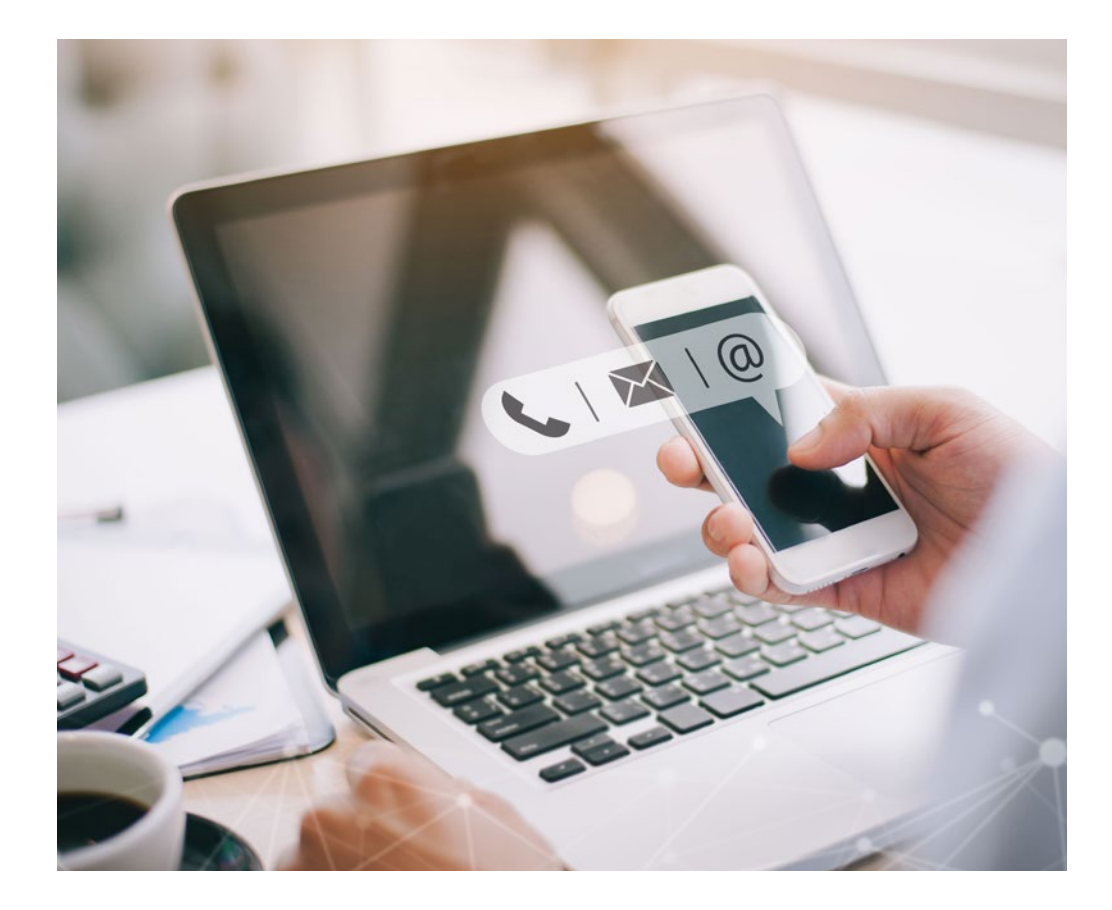

#### Schreiben an die Nutzer

#### Willkommensschreiben

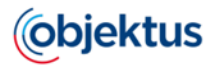

Objektus GmbH - Gutenbergring 53 - 22848 Norderstedt

Karl Muster Beispielstraße 5 22848 Norderstedt Datum 25.05.2022 Ihre Nutzer-Nummer 100002-0001-001 Ihre Abrechnungseinheit Musterobjektstr. 2 22848 Norderstedt EG L

#### Herzlich Willkommen

Die Energieeffizienz-Richtlinie 2018/2002/EU verfolgt das Ziel, die Energieeffizienz sowohl von neu errichteten Immobilien als auch von Bestandsgebäuden zu verbessern und Hindernisse auf dem Weg zu Energieeinsparungen im Gebäudesektor zu beseitigen. Mit der Novellierung der Heizkostenverordnung vom 1. Dezember 2021

Rückfragen bitte an Tochtergesellschaft mit einem sehr langem Namen den man zeigen muss

Musterallee 125

23911 Harmsdorf

erhalten Bewohner und Nutzer ab 2022 regelmäßige unterjährige Informationen über ihren Energieverbrauch, um ggf. das Verbrauchsverhalten zu optimieren bzw. Energie und Kosten einzusparen.

Diese unterjährige Verbrauchsinformation (UVI) stellen wir Ihnen regelmäßig zur Ansicht und zum Download über unser Portal zur Verfügung.

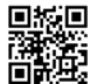

\_

Denken Sie bitte an die Umwelt – Sie erhalten aktuell ihre unterjährige Verbrauchsinformation (UVI) per Post. Um die UVI zukünftig online abrufen zu können, melden sie Sich bitte mit den nachfolgenden Anmeldeinformationen unter <u>https://objektus.prokhac.dou/.de/</u> an.

Ihr Login-Code Abc-1234-xyz

yz Ihr <u>aktueller</u> Sicherheitscode Abc-1234-xyz

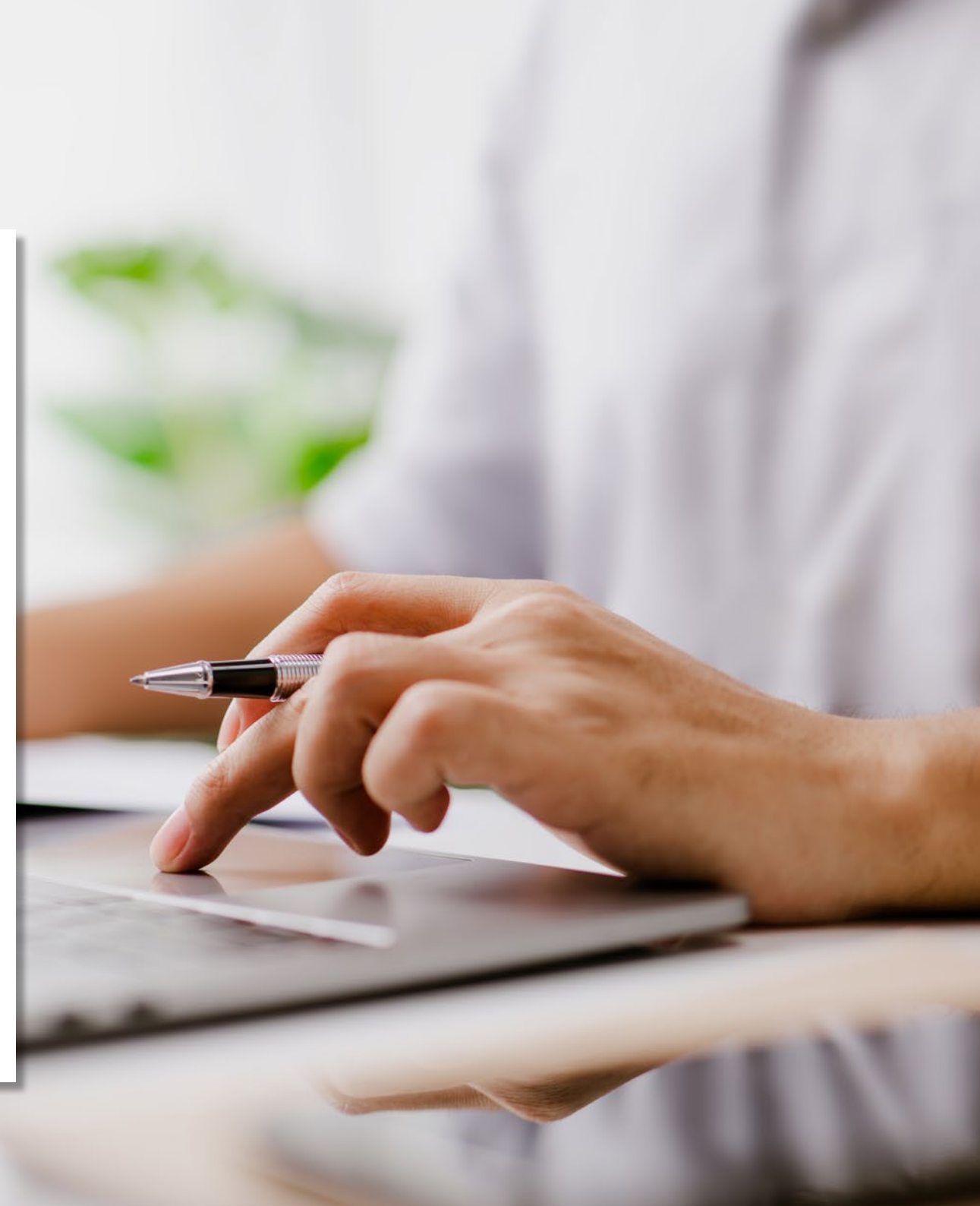

#### Verbrauchsinformationen an die Nutzer

#### UVI-Versand per E-Mail

#### **UVI-Versand per Post**

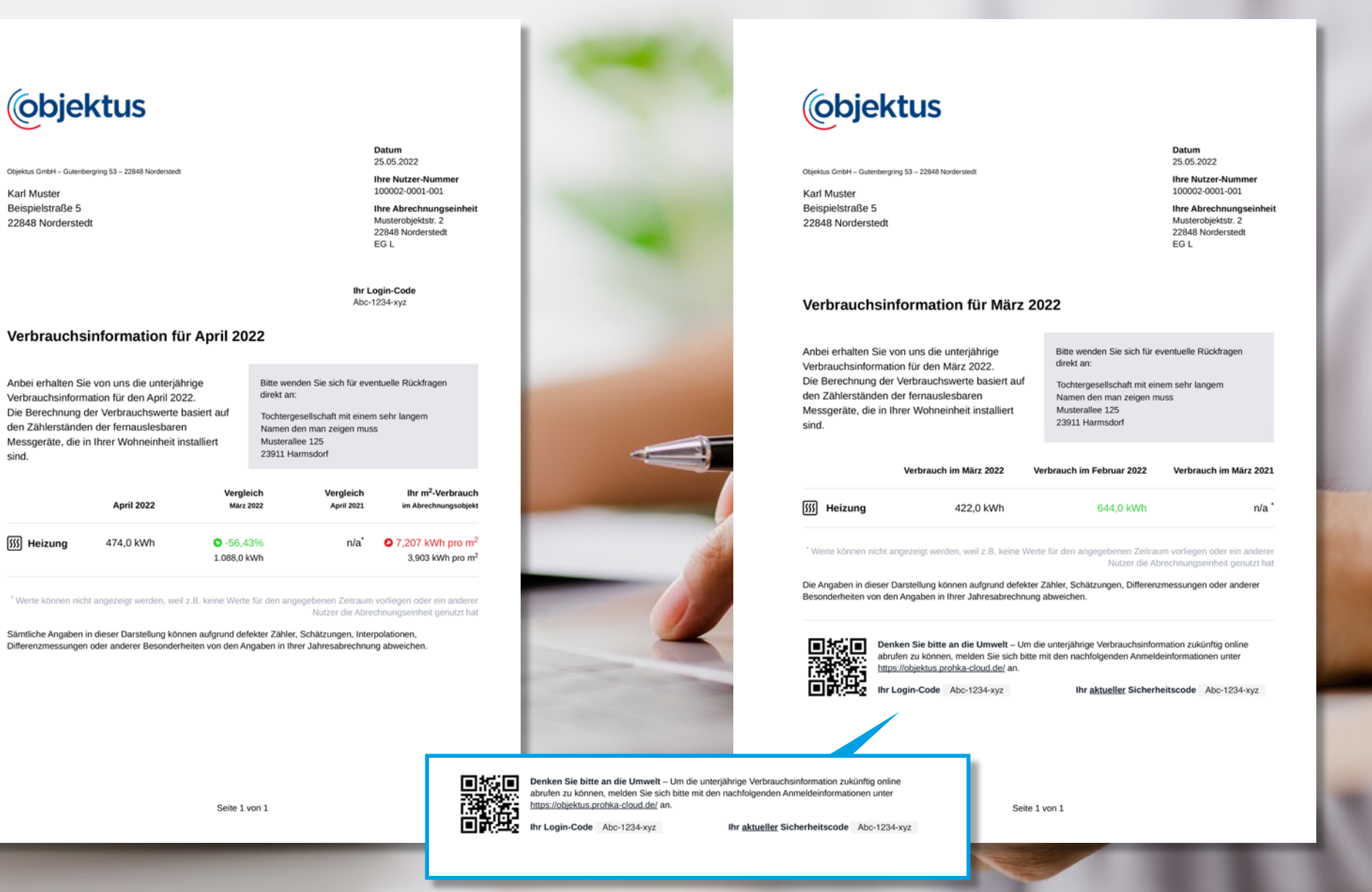

#### **Objektus Online-Portal**

#### Login als Hausverwaltung

Um in das Objektus Portal zu gelangen, geben Sie Ihre E-Mail-Adresse und nachfolgend Ihr Passwort ein. Bei Erstanmeldung werden Sie aufgefordert das Initialpasswort aus der Begrüßungsmail durch ein von Ihnen individuell vergebenes Passwort zu ersetzen. Mit Bestätigung des Button "Anmelden" öffnet sich das Portal.

| Cobjektus                                                                                                    |        |
|----------------------------------------------------------------------------------------------------|--------|
| E-Mail-Adresse oder Login-Code*  I  Mit Noturg unsere Dienste bestätigen Sin, das Sie die <u>Natzursabedingungen</u> gelesen haben und abeptieses sowie die <u>Himeese zum Datesschatz</u> gelesen haben.  Annelden |        |
|                                                                                                    |        |
|                                                                                                    |        |
|                                                                                                    | Number |

I I I I I I

# Übersicht Abrechnungsobjekte und Suchfunktion

In dieser Maske werden Ihre sämtlichen Abrechnungsobjekte aufgelistet, die von Objektus bereits nach Absprache mit Ihnen bereitgestellt wurden. Über die hinterlegte Suchfunktion kann nach bestimmten Abrechnungsobjekten selektiert werden.

| <b>Objektus</b>                                                         | Abrechnungsobje           | kte                   |                    |                          |                               |
|-------------------------------------------------------------------------|---------------------------|-----------------------|--------------------|--------------------------|-------------------------------|
| 6 Startseite                                                            | Q. Suchbegriff eingeben . |                       |                    | 20 pro Seite ~ H1 Filter |                               |
| Abrechnungsobjekte                                                      | NUMMER *                  | STRASSE, HAUSNUMMER 4 | PLZ, ORT =         |                          |                               |
| Wohnungen                                                               | 100001                    | Musterobjektstr. 1    | 22848 Norderstedt  | >                        |                               |
| Dokumente                                                               | 100002                    | Musterobjektstr. 2    | 22848 Norderstedt  | >                        |                               |
| Protokoll                                                               | 100003                    | Musterobjektstr. 3    | 22335 Hamburg      | 5                        |                               |
| & Benutzerverwaltung                                                    | 100004                    | Musterobjektstr. 4    | 63619 Bad Oldesloe |                          |                               |
| Portaleinstellungen                                                     | 100005                    | Musterobjektstr. S    | 22848 Norderstedt  |                          | (objektus                     |
| PEOHKA CLOUD VERSION 1 93-31                                            | 100006                    | Musterobjektstr. 6    | 12345 Musterhausen | >                        | Abaraharanahi                 |
| Objektus Support                                                        | 100007                    | Musterobjektstr. 7    | 22335 Hamburg      | >                        | Abrechnungsobje               |
| Dokumentation                                                           | 1000.08                   | Musterobjektstr. 8    | 63619 Bad Oldesloe | >                        | Q Suchbegriff eingebe         |
| Nutzungsbedingungen                                                     | 100009                    | Musterobjektstr. 9    | 22335 Hamburg      | 5                        | Musterobjektstr. 1            |
| Datenschutzerklärung                                                    | 100010                    | Musterobjektstr. 10   | 63619 Bad Oldesice | >                        | 100002<br>Musterolbjektstr. 2 |
| Accounteinstellungen                                                    | 100011                    | Musterobiektstr. 11   | 22848 Norderstedt  | 2                        |                               |
| <ul> <li>↓<sup>p</sup> Versionshinweise</li> <li>↓→ Abmelden</li> </ul> | 100012                    | Mustenhiekstr 12      | 12145 Muslachusan  | <u> </u>                 |                               |
| P. Handridger                                                           | 100012                    | Widsterobjewistr, 12  | 12345 Mustemauxen  |                          |                               |

# Objektübersicht und Umstellung auf WEG

Im Menüpunkt "Abrechnungsobjekt" werden Ihnen die Liegenschaftsnummer und die Adressdaten angezeigt. Unter "Einstellungen ändern" kann die Umstellung auf eine WEG vollzogen werden: Aktivieren Sie mit einem Mausklick "Ist eine Wohnungs-Eigentümer-Gemeinschaft (WEG)".

| Objektus                                   | 100001 – Musterobjektstr. 1, 22848 No           | ROBJEKTSTR, 1, 22646 NOROERSTEDT |                                  |                                                                       |
|--------------------------------------------|-------------------------------------------------|----------------------------------|----------------------------------|-----------------------------------------------------------------------|
| Startsaite                                 | Abrechnungsobjekt Nitzer Wohneinheiten          |                                  |                                  |                                                                       |
| Abrechnungsobjekte                         |                                                 |                                  |                                  |                                                                       |
| ≡ Wohnungen                                | STAMMDATEN                                      | 100001                           | AKTIONEN                         |                                                                       |
| A Nutzer                                   | Public Part Part Part Part Part Part Part Part  | 10001                            |                                  |                                                                       |
| Dokumente<br>herunterladen                 | Strabe, Haushummer                              | Musarroojektstr. 1               | Uvi erstellen                    |                                                                       |
| Protokoll                                  | Piz, on                                         | 22846 Wordenstedt                | © tinstellungen andern           |                                                                       |
| 0                                          | EINSTELLUNGEN                                   |                                  | Messwerte und Verbräuche löschen |                                                                       |
| Benutzerverwaltung     Portaleinstellungen | Ist eine Wohnungs-Eigentümer-Gemeinschaft (WEG) | 0                                | Gesamtes Objekt Löschen          |                                                                       |
|                                            |                                                 |                                  |                                  |                                                                       |
| PROHKA CLOUD VERSION 1.83.31               |                                                 |                                  |                                  |                                                                       |
| Objektus Support                           |                                                 |                                  |                                  |                                                                       |
| Dokumentation                              |                                                 |                                  |                                  |                                                                       |
| Impressum                                  |                                                 |                                  |                                  | _                                                                     |
| Datenschutzerkläning                       |                                                 |                                  | Einstellungen                    |                                                                       |
|                                            |                                                 |                                  | erce                             |                                                                       |
| Accounteinstellungen                       |                                                 |                                  | 🖉 Ist eine Wohnungs-Eig          | entümer-Gemeinschaft (WEG)                                            |
| & Versionshinweise                         |                                                 |                                  | Falls aktiviert, werden die ein  | etragenen Nutzer als Eigentümer der einzelnen Wohnungen interpretiert |
|                                            |                                                 |                                  |                                  |                                                                       |

## Nutzer aktivieren

Hier werden Ihnen die einzelnen Einheiten mit Lage-Bezeichnung aufgelistet.

Mit Klick auf den Button "Nutzer aktivieren" öffnet sich eine weitere Maske. Damit für einen Nutzer eine UVI erstellt werden kann, muss dieser aktiv sein.

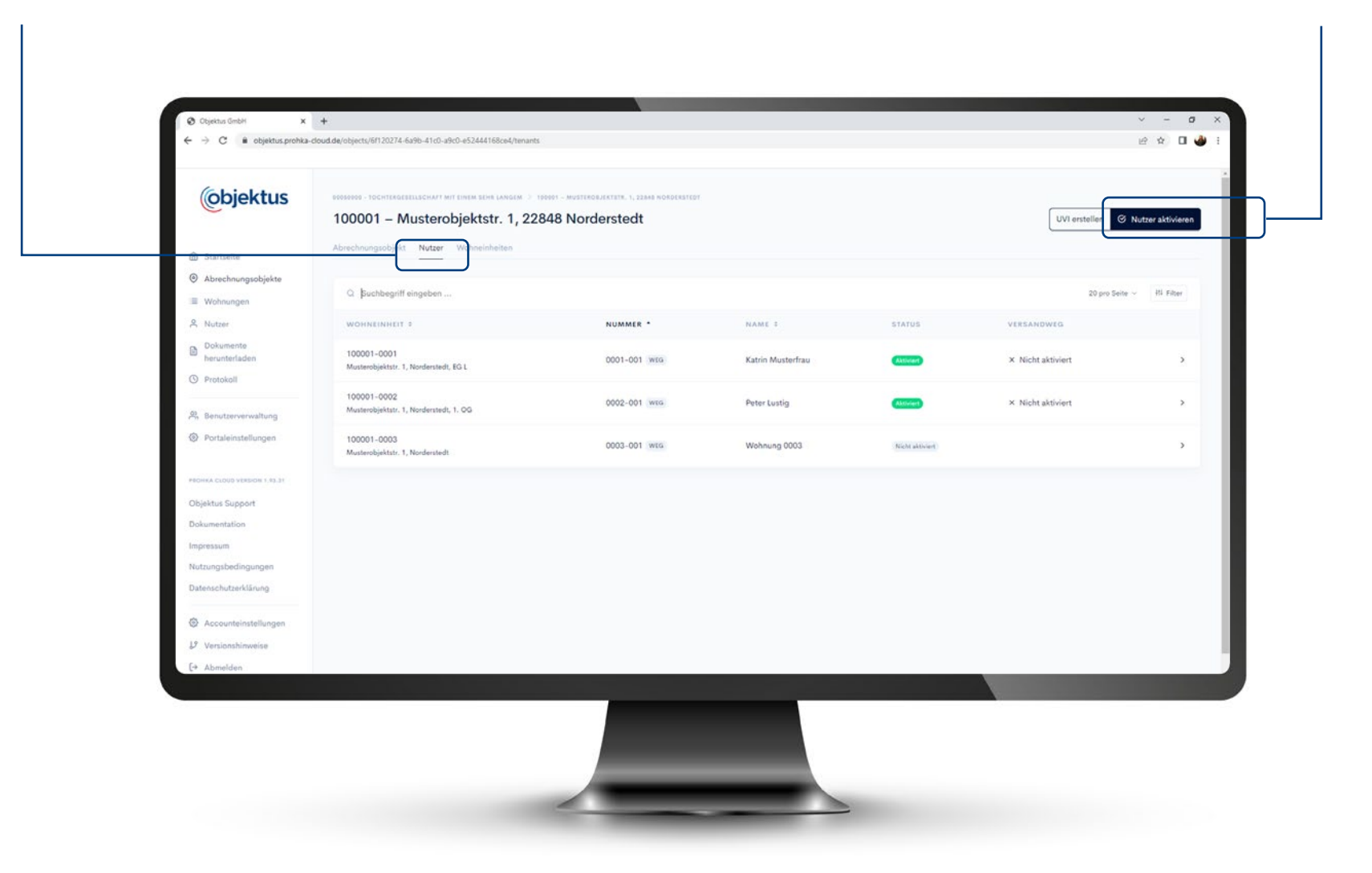

## Versand der Dokumente

Bitte vorab mit dem Nutzenden klären über welchen Weg der Versand der Dokumente stattfinden soll.

Ist dies geklärt bitte über den Menüpunkt "Versand der Dokumente" den betreffenden Versandweg hinterlegen.

Sind alle Einstellungen getätigt, gehen Sie auf den Button "Speichern" und schließen den Vorgang ab.

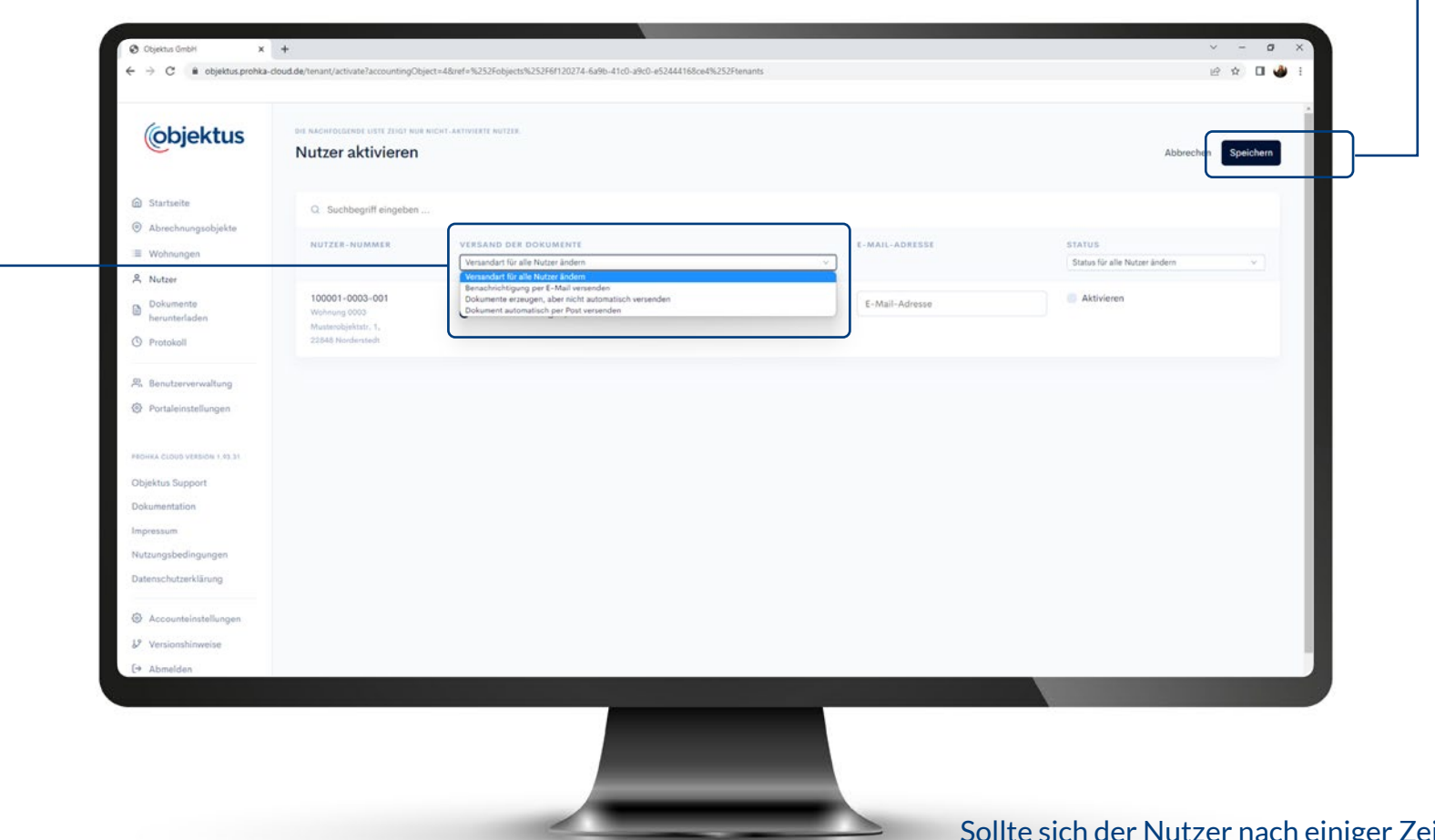

Sollte sich der Nutzer nach einiger Zeit entschließen, statt per Post in Zukunft die Informationen per E-Mail zu erhalten, erfolgt die Umstellung hier.

# Übersicht Wohneinheiten

In dieser Übersicht sehen Sie die Aufteilung der Wohneinheiten ohne Namen.

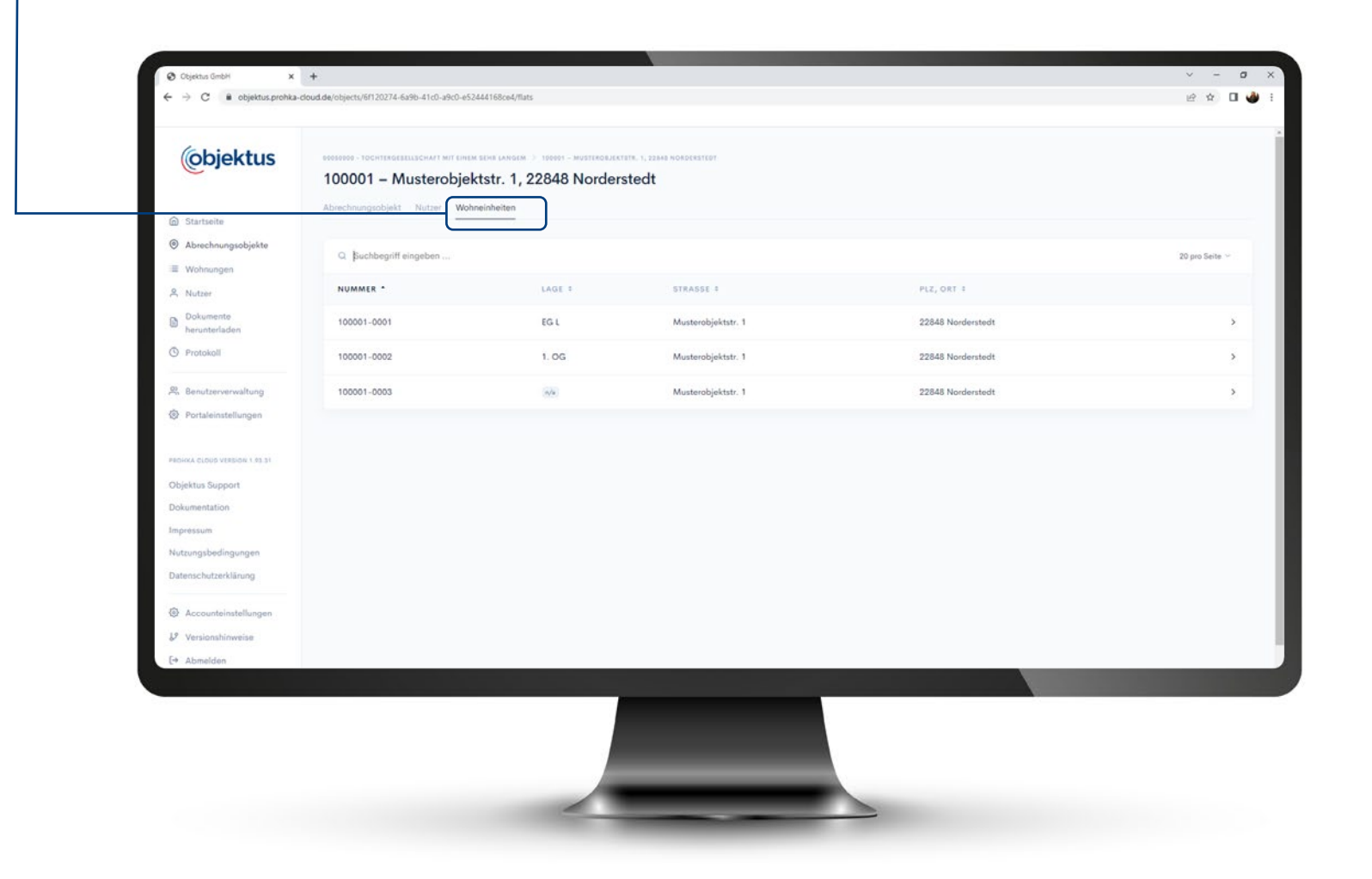

## Nutzer anzeigen und bearbeiten

Über die Suchfunktion kann die betreffende Liegenschaft selektiert werden. Mit Öffnen der Wohneinheit steht Ihnen nachfolgender Nutzer zur Verfügung.

Im Feld "Aktionen" haben Sie die Möglichkeit ein Begrüßungsschreiben neu zu erstellen, den Nutzer zu bearbeiten, oder auch einen Nutzerwechsel oder Leerstand zu erfassen.

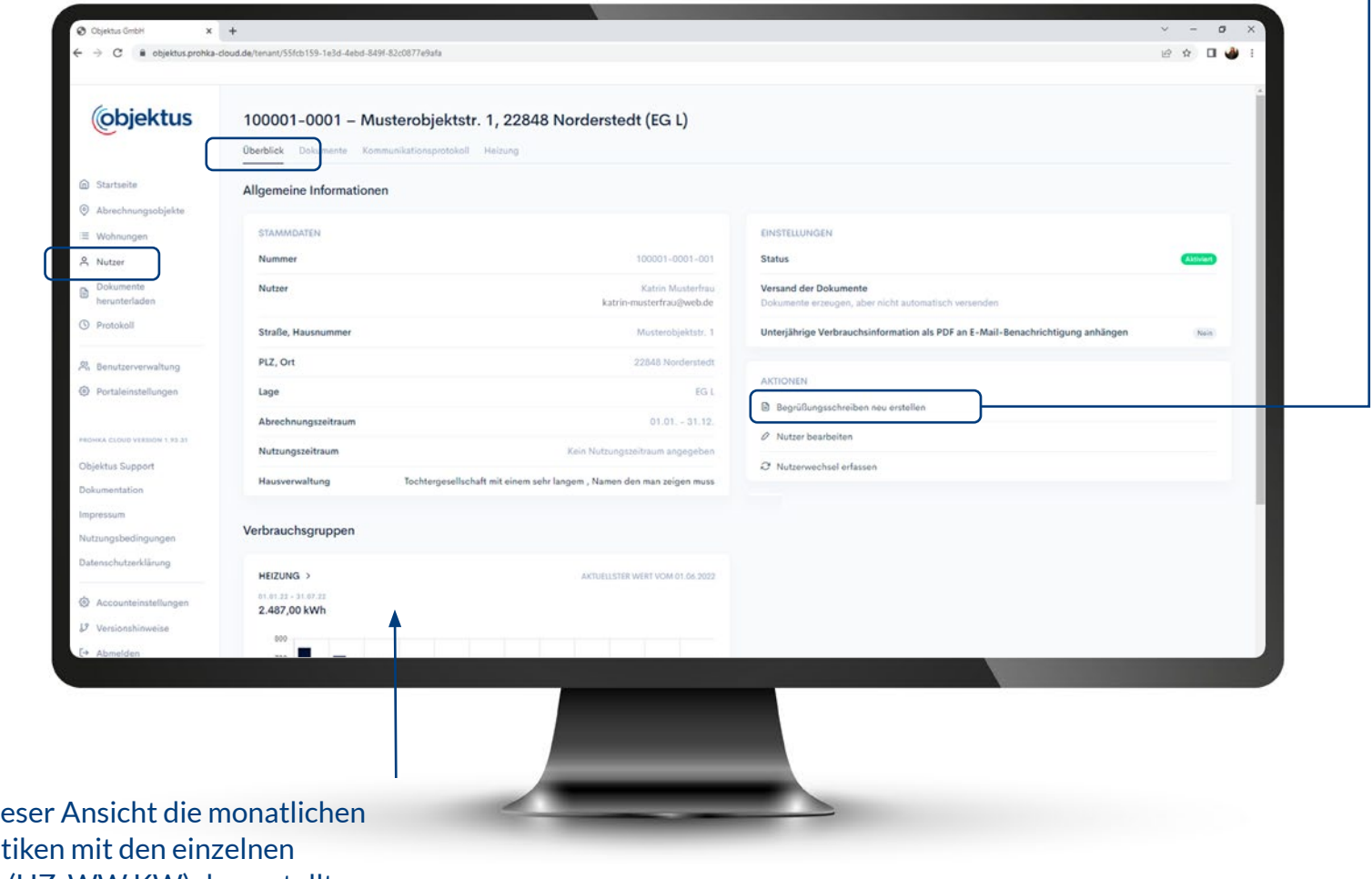

Zudem werden in dieser Ansicht die monatlichen unterjährigen Statistiken mit den einzelnen Verbrauchsgruppen (HZ, WW KW) dargestellt.

#### Nutzer aktivieren

Über "Nutzer bearbeiten" öffnet sich eine weitere Maske.

| Ctus 100001-000<br>Oberblick Dokume | 1 – Musterobjektstr. 1, 22848 Norderstedt (EG L)<br>te Kommunikationsprotokall Heizung |                                                                                |          |
|-------------------------------------|----------------------------------------------------------------------------------------|--------------------------------------------------------------------------------|----------|
| Allgemeine Info                     | mationen                                                                               |                                                                                |          |
| STAMMDATEN                          |                                                                                        | EINSTELLUNGEN                                                                  |          |
| Nummer                              | 100001-0001-001                                                                        | Status                                                                         | Aktivien |
| Nutzer                              | Katrin Musterfrau<br>katrin-musterfrau@web.de                                          | Versand der Dokumente<br>Dokumente erzeugen, aber nicht automatisch versenden  |          |
| Straße, Hausnum                     | mer Musterobjektstr. 1                                                                 | Unterjährige Verbrauchsinformation als PDF an E-Mail-Benachrichtigung anhängen | Nois     |
| altung PLZ, Ort                     | 22848 Norderstedt                                                                      |                                                                                |          |
| ungen Lage                          | EG L                                                                                   | AKTIONEN                                                                       |          |
| Abrechnungszeit                     | aum 01.01 31.12.                                                                       | Bigrusungsschreiben neu erstellen                                              |          |
| Nutzungszeitrau                     | Kein Nutzungszeitraum angegeben                                                        | 0 Nutzer bearbeiten                                                            |          |
| Hausverwaltung                      | Tochtergesellschaft mit einem sehr langem , Namen den man zeigen muss                  | *7 Nutzerwechsel erfassen                                                      |          |
| ngen Verbrauchsgrup                 | pen                                                                                    |                                                                                |          |
| ung HEIZUNG >                       | AKTUELISTER WERT VOM 01.66.2022                                                        |                                                                                |          |
| ellungen 2.487,00 kWh               |                                                                                        |                                                                                |          |
| eise 800                            |                                                                                        |                                                                                |          |
|                                     |                                                                                        |                                                                                |          |

## Nutzer anzeigen und bearbeiten

Hier werden die Adressdaten, E-Mail-Adresse, Wohneinheiten-Nr. und Einzugs -/Auszugsdatum erfasst.

Im Menüpunkt "Versand der Dokumente" kann ausgewählt werden, über welchen Kommunikationskanal der Nutzdende sein Begrüßungsschreiben und die monatlichen unterjährigen Verbrauchsinformationen erhält.

Sollte das Begrüßungsschreiben nicht angekommen sein, kann das Schreiben nochmals neu erstellt werden.

| Objektus                                      | 100001-0001 - Muster     | 100001-0001-001 – Katrin Mus         | sterfrau weg                | ×                                                                                                    |  |
|-----------------------------------------------|--------------------------|--------------------------------------|-----------------------------|----------------------------------------------------------------------------------------------------|--|
| Manhard R.                                    | Allgemeine Informationen | <u> </u>                             |                             |                                                                                                    |  |
| Alamathumungationaline                        |                          | Name"                                | Name 2                      |                                                                                                    |  |
| Websergen                                     | TTA AMAZIA TEPS          | Katrin Musterfrau                    |                             |                                                                                                    |  |
| Notzer                                        | Nummer                   |                                      |                             | Provide a second second second second second second second second second second second second second second se |  |
| (3-minimute)<br>hasing destination            | Flutzer                  | Straise, Hausnummer                  | PLZ OR                      |                                                                                                    |  |
| Percent                                       | Straffle, Hanzamarrent   | 5. Mail Adapte                       | HV. Nummer                  | n als POF an E-Mail-Benachrichtigung arthängen                                                                 |  |
| . Daniel concernantly and                     | PLZ, Ort                 | katrin-musterfrau@web.de             | - TY - Providence           |                                                                                                    |  |
| - Pagetantiningterformann                     | Lage                     | Versand der Dokumente*               |                             |                                                                                                    |  |
|                                               |                          | Dokumente erzeugen, aber nicht autom | atisch versenden            |                                                                                                    |  |
|                                               | L                        | Enverdatum                           | Australiation               | Photo in the second second second second second second second second second second second second second second |  |
| Setting Thissenth (                           | (man granning)           | Enzogsourom                          | Austogsdatum                | 1                                                                                                    |  |
| ear-                                          | Hausverweltung           |                                      |                             |                                                                                                    |  |
| an market server                              | Vaduranchenningen        |                                      |                             | -                                                                                                    |  |
| struit () () () () () () () () () () () () () | verbrauchsgruppen        | <sup>1</sup> Pflichtfelder           | Abbrechen Speichern         |                                                                                                    |  |
| meetidas hair fillenerg                       |                          | (arm)                                | TTERM HALL DOW OF RESIDENCE |                                                                                                    |  |
|                                               |                          |                                      |                             |                                                                                                    |  |
| Accountry Installing                          |                          |                                      |                             |                                                                                                    |  |
| Weekstelwweiten                               |                          |                                      |                             |                                                                                                    |  |

## Nutzerwechsel und Leerstand erfassen

Um einen Nutzerwechsel durchzuführen, gehen Sie ebenfalls auf "Nutzer bearbeiten". Hier erfassen Sie das Auszugsdatum des ausziehenden Nutzers. Dann erscheint folgende Abfrage. Mit Bestätigung der Abfrage befinden Sie sich im Fenster "Nutzerwechsel erfassen".

Hier geben Sie das Auszugsdatum des Vorgängers ein, erfassen den Namen des "Neuen Nutzers" und setzen einen Haken im Feld "Aktiviert". Im letzten Schritt klicken Sie den Button "Speichern".

| uf objektus.prohka-cl   | oud.de wird Folge                                          | ndes angezeigt:                                                                                  |                                                   |                                                                                |           |
|-------------------------|------------------------------------------------------------|--------------------------------------------------------------------------------------------------|---------------------------------------------------|--------------------------------------------------------------------------------|-----------|
| öchten Sie einen Nutzen | wechsel erfassen?                                          |                                                                                                  |                                                   |                                                                                | ~ - ø ×   |
|                         |                                                            |                                                                                                  |                                                   |                                                                                | 🖻 🏚 🖬 🍓 I |
|                         | <ul> <li>Startseite</li> <li>Abrechnungsobjekte</li> </ul> | k Abbrechen ektstr.<br>Uberblick Dokumente Kommunikationsprotokoll 1<br>Allgemeine Informationen | 1, 22848 Norderstedt (EG L)                       |                                                                                |           |
|                         | E Wohnungen                                                | STAMMDATEN                                                                                       |                                                   | EINSTELLUNGEN                                                                  |           |
|                         | A Nutzer                                                   | Nummer                                                                                           | 100001-0001-001                                   | Status                                                                         | (Alliver) |
|                         | Dokumente<br>herunterladen                                 | Nutzer                                                                                           | Katrin Muxterfrau<br>katrin-musterfrau⊛web.de     | Versand der Dokumente<br>Dokumente erzeugen, aber nicht automatisch versenden  |           |
|                         | Protokoli                                                  | Straße, Hausnummer                                                                               | Musterobjektstr. 1                                | Unterjährige Verbrauchsinformation als PDF an E-Mail-Benachrichtigung anhängen | (Noin)    |
|                         | R Benutzerverwaltung                                       | PLZ, Ort                                                                                         | 22848 Norderstedt                                 |                                                                                |           |
|                         | Portaleinstellungen                                        | Lage                                                                                             | EG L                                              | AKTIONEN                                                                       |           |
|                         |                                                            | Abrechnungszeitraum                                                                              | 01.01 31.12.                                      | Segrubungsschreiben neu ersteilen                                              |           |
|                         | PROHIKA CLOUD VERSION 1, 93 31                             | Nutzungszeitraum                                                                                 | Kein Nutzungszeitraum angegeben                   | C Nutzer bearbenen                                                             |           |
|                         | Dokumentation                                              | Hausverwaltung Tochtergesellschaft                                                               | mit einem sehr langem , Namen den man zeigen muss | <ul> <li>Nucleinvechserernassen</li> </ul>                                     | _         |
|                         | Impressum<br>Nutzungsbedingungen                           | Verbrauchsgruppen                                                                                |                                                   |                                                                                |           |
|                         | Datenschutzerklärung                                       | HEIZUNG >                                                                                        | AKTUELLSTER WERT VOM 01.66.2022                   |                                                                                |           |
|                         | Accounteinstellungen                                       | 2.487,00 kWh                                                                                     |                                                   |                                                                                |           |
|                         | U Versionshinweise                                         | 800                                                                                              |                                                   |                                                                                |           |
|                         | E* Abmelden                                                |                                                                                                  |                                                   |                                                                                |           |

Auch ein **Leerstand** kann in dieser Maske erfasst werden. Dazu geben Sie das Auszugsdatum des letzten Nutzers ein und markieren den Punkt "Leerstand". Mit Bestätigung des Button "Speichern" ist der Vorgang abgeschlossen.

## Weitere Informationen

Weitere Informationen finden Sie im Menüpunkt "Dokumentationen". Hier finden Sie immer eine aktuelles PDF zum Download.

| (objektus                                 | Abrechnungsobjekte      | 9                     |                    |                                |
|-------------------------------------------|-------------------------|-----------------------|--------------------|--------------------------------|
| Startseite                                | Q. Suchbegriff eingeben |                       |                    |                                |
| <ul> <li>Abrechnungsobjekte</li> </ul>    | NUMMER *                | STRASSE, HAUSNUMMER 4 | PLZ, ORT :         |                                |
| I Wohnungen                               | 100001                  | Musterobjektstr. 1    | 22848 Norderstedt  |                                |
| A Nutzer                                  | 100002                  | Musterobjektstr. 2    | 22848 Norderstedt  |                                |
| berunterladen                             | 100003                  | Musterobjektstr. 3    | 22335 Hamburg      |                                |
| 0. Secutremenualture                      | 100004                  | Musterobjektstr. 4    | 63619 Bad Oldesloe |                                |
| Portaleinstellungen                       | 1000.05                 | Musterobjektstr. S    | 22848 Norderstedt  | Leitfaden für Hausverwaltunger |
| PEOHKA CLOUD VERSION 1.43-31              | 1000.06                 | Musterobjektstr. 6    | 12345 Musterhausen | und Eigentümer                 |
| Objektus Support                          | 100007                  | Musterobjektstr. 7    | 22335 Hamburg      | Delumentation                  |
| Dokumentation                             | 100008                  | Musterobjektstr. 8    | 63619 Bad Oldesloe |                                |
| Nutzungsbedingungen                       | 100009                  | Musterobjektstr. 9    | 22335 Hamburg      | PROHKA - CLOOD                 |
| Datenschutzerklärung                      | 100010                  | Musterobjektstr. 10   | 63619 Bad Oldesloe | vom                            |
| Accounteinstellungen     Versionshinweise | 100011                  | Musterobjektstr. 11   | 22848 Norderstedt  | 03.06.2022                     |
| and started and the started started and   |                         |                       |                    |                                |

#### Gut zu wissen

# Weitergabe der E-Mailadressen der Mietenden an das Messdienstleistungsunternehmen

In der **Mietverwaltung** dürfen die E-Mail-Adressen der Mietenden an das Messdienstleistungsunternehmen weitergegeben werden, da eine Auftragsverarbeitungsvereinbarung existiert.

Das Vertragsverhältnis besteht zwischen Eigentümer und Hausverwaltung. Mietende sind Dritte und kein Vertragspartner. Das Messdienstleistungsunternehmen ist sozusagen der verlängerte Arm der Hausverwaltung.

Achtung: Innerhalb einer Wohnungseigentümergemeinschaft müssen gewisse Grundvoraussetzungen gewährleistet sein:

- Mietende müssen wissen, dass die E-Mail-Adresse weitergegeben wird.
- Die Hausverwaltung muss eine Auftragsverarbeitungsvereinbarung mit dem Eigentümer haben.
- Der Eigentümer muss ebenfalls eine Auftragsverarbeitungsvereinbarung mit dem Nutzer haben.
- Die Hausverwaltung muss eine saubere Dokumentation nachweisen können.

Fehlt eine dieser Voraussetzungen, muss eine Einwilligung des Mietendenden eingeholt werden.

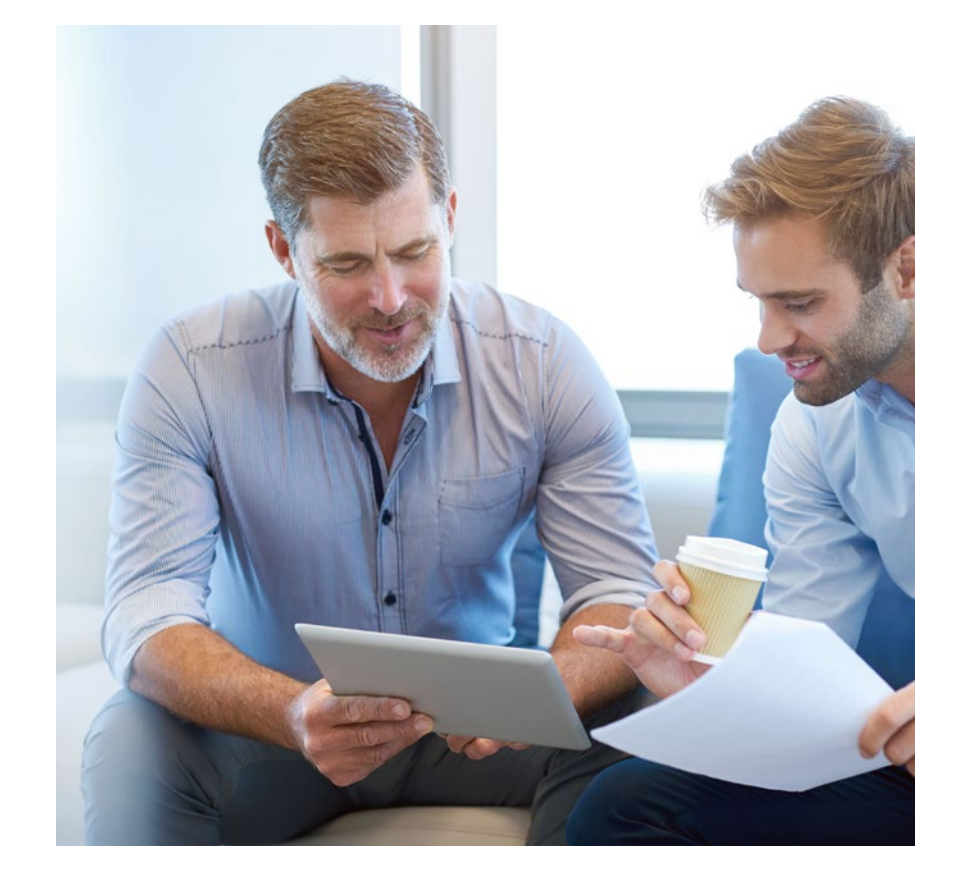

Als Objektus-Kunde können Sie sich entspannt zurücklehnen. Ihre Wohnungsnutzenden registrieren sich dank Zugangsdaten auf den Briefen direkt in unserem Portal und stimmen somit der Datenverarbeitung zu.

Es handelt sich hierbei um eine Handlungsempfehlung der Objektus GmbH, welche nicht rechtsverbindlich ist. Irrtümer vorbehalten.

# Wir sind für Sie da!

Kontakt: Objektus GmbH • Gutenbergring 53 • 22848 Norderstedt T 040 500 18 23-70 • F 040 500 18 23-23 • servicecenter@objektus.de • www.objektus.de

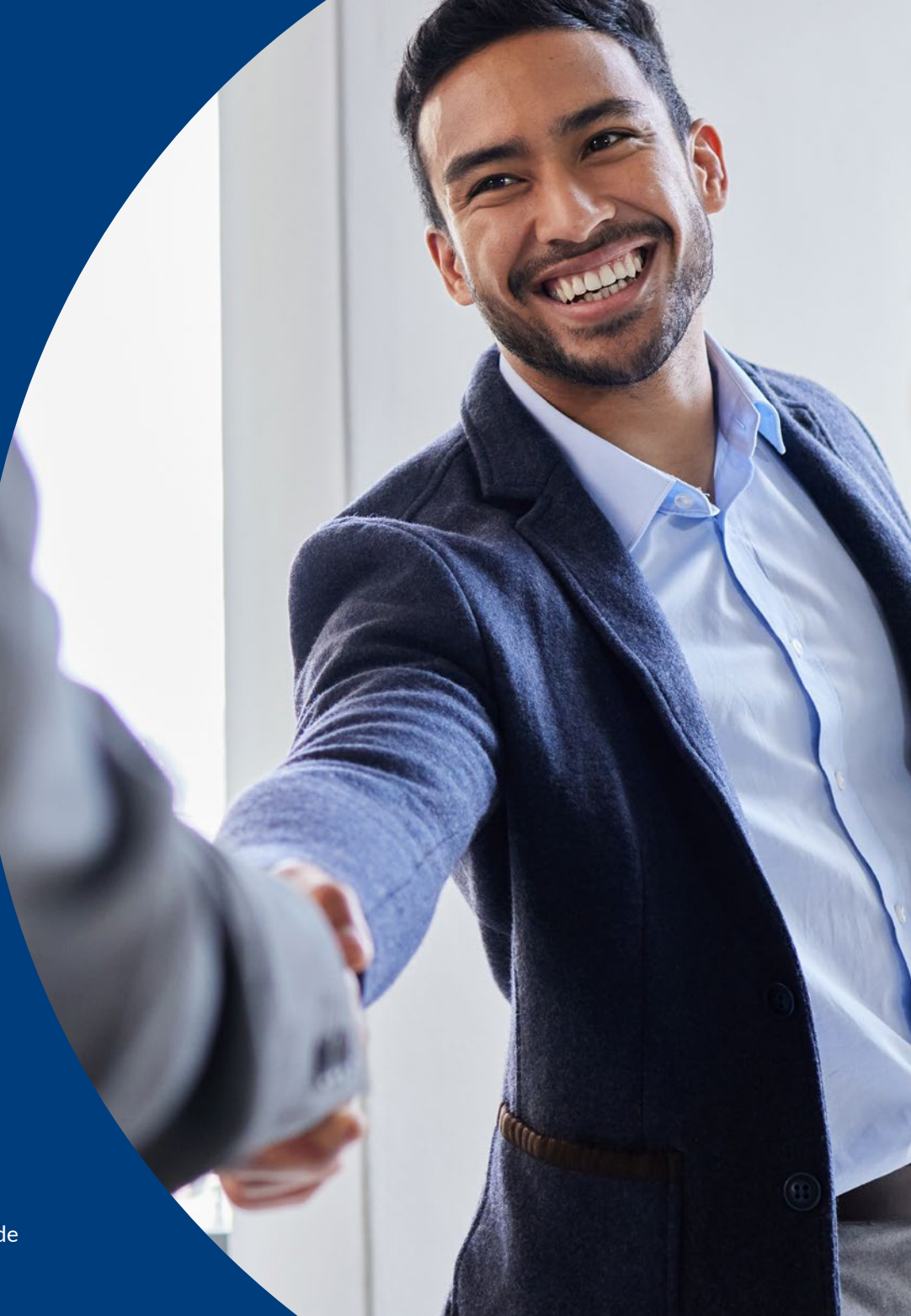